# **GIGABYTE**<sup>™</sup>

# **Realtek Dash Management Console**

User Guide

Rev. 1.0

## **Copyright**

© 2021 GIGA-BYTE TECHNOLOGY CO., LTD. All rights reserved. The trademarks mentioned in this manual are legally registered to their respective owners.

#### **Disclaimer**

Information in this manual is protected by copyright laws and is the property of GIGABYTE. Changes to the specifications and features in this manual may be made by GIGABYTE without prior notice. No part of this manual may be reproduced, copied, translated, transmitted, or published in any form or by any means without GIGABYTE's prior written permission.

#### **Documentation Classifications**

In order to assist in the use of this product, GIGABYTE provides the following types of documentation:

- User Manual: detailed information & steps about the installation, configuration and use this product (e.g. motherboard, server barebones), covering hardware and BIOS.
- User Guide: detailed information about the installation & use of an add-on hardware or software component (e.g. BMC firmware, rail-kit) compatible with this product.
- Quick Installation Guide: a short guide with visual diagrams that you can reference easily for installation purposes of this product (e.g. motherboard, server barebones).

Please see the support section of the online product page to check the current availability of these documents

#### For More Information

For related product specifications, the latest firmware and software, and other information, please visit our website at: http://www.gigabyte.com.

For GIGABYTE distributors and resellers, additional sales & marketing materials are available from our reseller portal: http://reseller.b2b.gigabyte.com

For further technical assistance, please contact your GIGABYTE representative or visit http://esupport.gigabyte.com/ to create a new support ticket.

For any general sales or marketing enquires, you may message GIGABYTE server directly by email: server.grp@gigabyte.com.

# Table of Contents

| 5  |
|----|
|    |
| 6  |
| 7  |
| 8  |
| 9  |
| 9  |
| 11 |
| 11 |
| 11 |
| 12 |
| 12 |
| 13 |
| 14 |
| 15 |
| 17 |
| 18 |
| 19 |
| 20 |
| 21 |
| 22 |
| 23 |
| 24 |
| 26 |
| 29 |
|    |

## Chapter 1 BIOS Setting

Follow the instruction to enable the Realtek DASH function.

1. Press <Del> to enter BIOS setup menu.

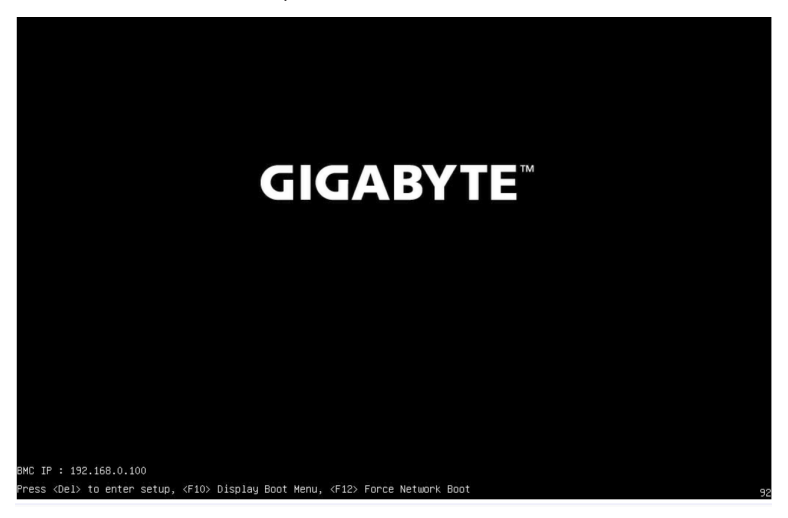

 Go to Advanced Page. Enter DASH Configuration, MCTP Configuration, ASF Configuration and Serial Port Console Redirection to setup the items.

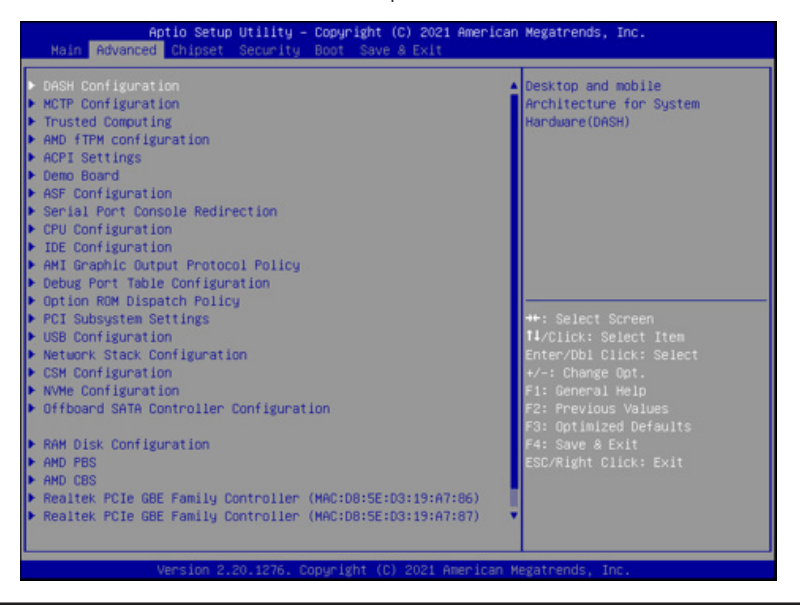

## 1-1 DASH Configuration

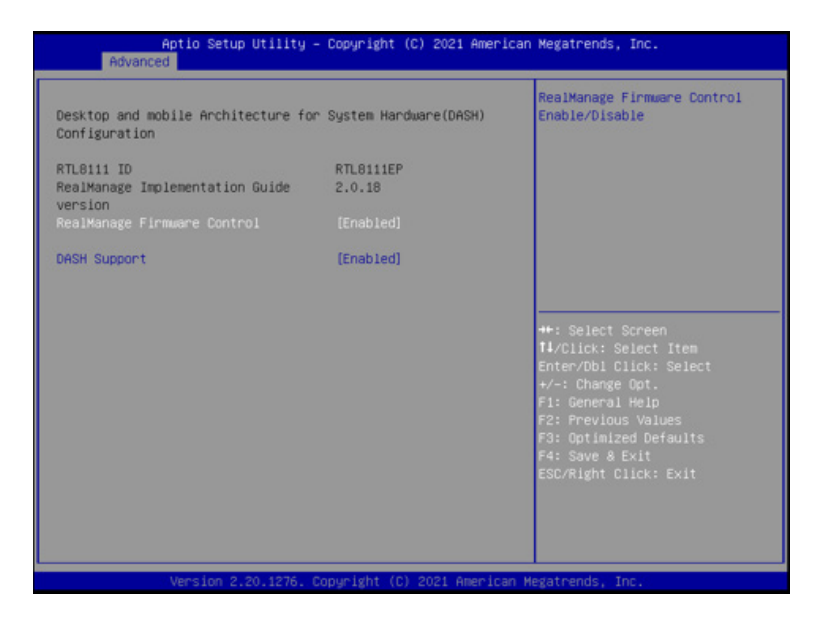

- 1. [Enabled] RealManage Firmware Control.
- 2. [Enabled] DASH Support.

## **1-2 MCTP Configuration**

| Aptic Setup Utilit<br>Advanced                                                                                                    | y – Copyright (C) 2021 America                                                  | an Megatrends, Inc.                                                                                                    |
|----------------------------------------------------------------------------------------------------|---------------------------------------------------------------------------------|----------------------------------------------------------------------------------------------------|
| Advanced<br>Management Component Transport F<br>MCTP Support<br>PLDM for SHBIOS<br>PLDM for BIOS Control and<br>Configuration<br>PLDM for Platform Monitoring | rotocol(MCTP) Configuration<br>[Enabled]<br>[Enabled]<br>[Enabled]<br>[Enabled] | HCTP Support Enable/Disable<br>++: Select Screen                                                                                                    |
|                                                                                                    |                                                                                 | 14/Click: Select Item<br>Enter/Dbl Click: Select<br>+/-: Change Opt.<br>F1: General Help<br>F2: Previous Values<br>F3: Optimized Defaults<br>F4: Save & Exit<br>ESC/Right Click: Exit |

- 1. [Enabled] MCTP Support.
- 2. [Enabled] PLDM for SMBIOS.
- 3. [Enabled] PLDM for BIOS Control and Configuration.
- 4. [Enabled] PLDM for Platform Monitoring.

## 1-3 ASF Configuration

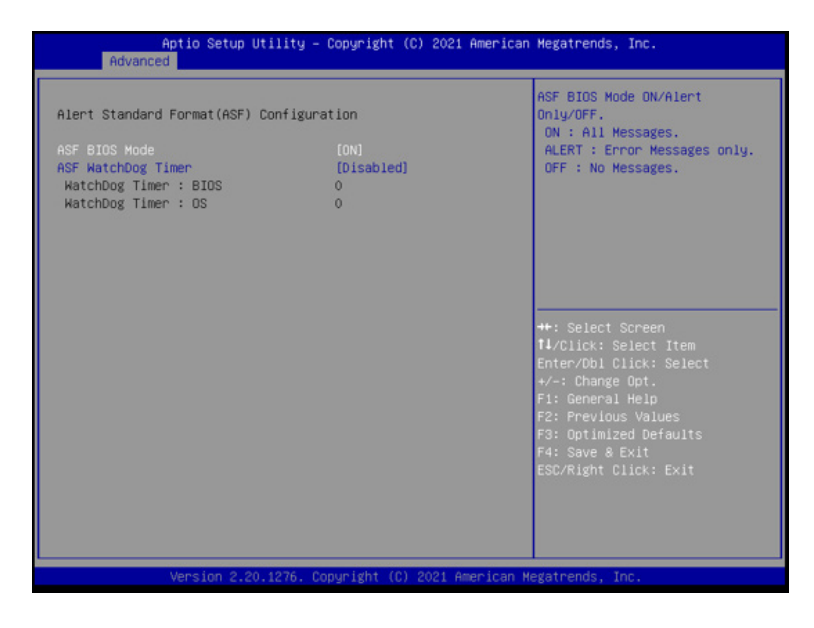

1. Select [On] ASF BIOS Mode.

## 1-4 Serial Port Console Redirection

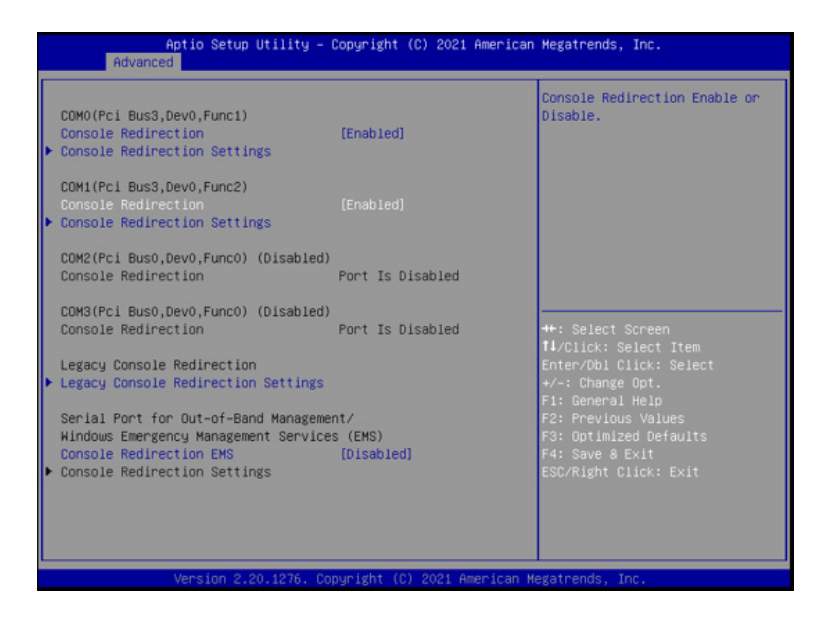

1. [Enabled] Console Redirection.

# Chapter 2 Network Configuration

## 2-1 Host and Client IP Address Configuration

- 1. Connect the LAN Cable to Management LAN Port.
- 2. Configure the Host IP address and Client IP address.

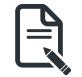

Both Host and Client IP address should be same domain.

For Example:

Note:

- Client IP address: 192.168.1.2
- Client Subnet mask: 255.255.255.0

| Internet Protocol Version 4 (TCP/IPv4)                                                                                | Properties                                                          | ×   |
|----------------------------------------------------------------------------------------------------|---------------------------------------------------------------------|-----|
| General                                                                                                    |                                                                     |     |
| You can get IP settings assigned autom<br>this capability. Otherwise, you need to<br>for the appropriate IP settings. | atically if your network supports<br>ask your network administrator |     |
| Obtain an IP address automatical                                                                                      | у                                                                   |     |
| Ouse the following IP address:                                                                                        |                                                                     | - 1 |
| IP address:                                                                                                    | 192.168.1.2                                                         |     |
| Subnet mask:                                                                                                    | 255.255.255.0                                                       |     |
| Default gateway:                                                                                                    |                                                                     |     |
| Obtain DNS server address autom                                                                                       | atically                                                            |     |
| • Use the following DNS server addr                                                                                   | resses:                                                             |     |
| Preferred DNS server:                                                                                                 |                                                                     |     |
| Alternate DNS server:                                                                                                 |                                                                     |     |
| Validate settings upon exit                                                                                           | Advanced                                                            |     |
|                                                                                                    | OK Cance                                                            | I   |

- Host IP address: 192.168.1.1
- Host Subnet mask: 255.255.255.0

| Internet Protocol Version 4 (TCP/IPv4)                                                                                | Properties                                                           | × |
|----------------------------------------------------------------------------------------------------|----------------------------------------------------------------------|---|
| General                                                                                                    |                                                                      |   |
| You can get IP settings assigned autom<br>this capability. Otherwise, you need to<br>for the appropriate IP settings. | natically if your network supports<br>ask your network administrator |   |
| Obtain an IP address automatical                                                                                      | у                                                                    |   |
| Use the following IP address:                                                                                         |                                                                      |   |
| IP address:                                                                                                    | 192.168.1.1                                                          |   |
| Subnet mask:                                                                                                    | 255 . 255 . 255 . 0                                                  |   |
| Default gateway:                                                                                                    |                                                                      |   |
| Obtain DNS server address autom                                                                                       | atically                                                             |   |
| Use the following DNS server address                                                                                  | resses:                                                              |   |
| Preferred DNS server:                                                                                                 |                                                                      |   |
| Alternate DNS server:                                                                                                 |                                                                      |   |
| Validate settings upon exit                                                                                           | Advanced                                                             |   |
|                                                                                                    | OK Cancel                                                            |   |

## 2-2 Host and Client Network Setting Under OS

#### 2-2-1 Turn Microsoft Defender Firewall Off

- 1. Select the Start button > Settings > Update & Security > Windows Security and then Firewall & network protection.
- 2. Three types of networks (Domain, Private, and Public) should be marked as Turn On.
- 3. Switch the setting to Turn Off.

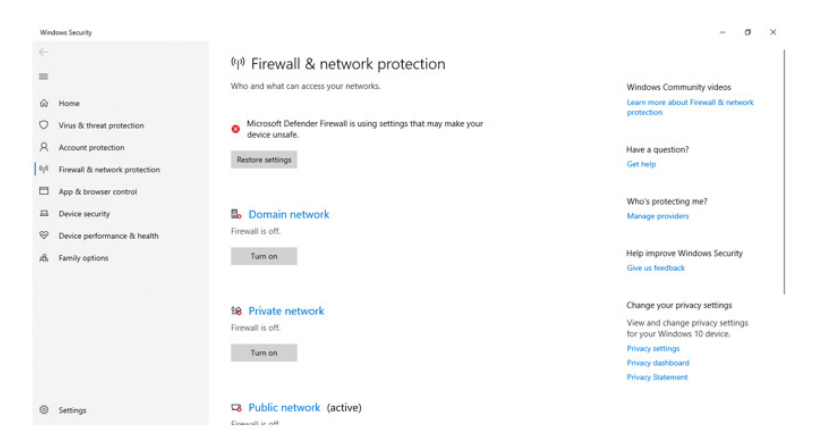

## 2-2-2 Turn File Sharing On

- 1. Select the Start button > Settings > Network & Internet > Sharing options.
- 2. Expand All Networks.
- 3. Under Public folder sharing, select Turn on sharing so anyone with network access can read and write files in the Public folders.

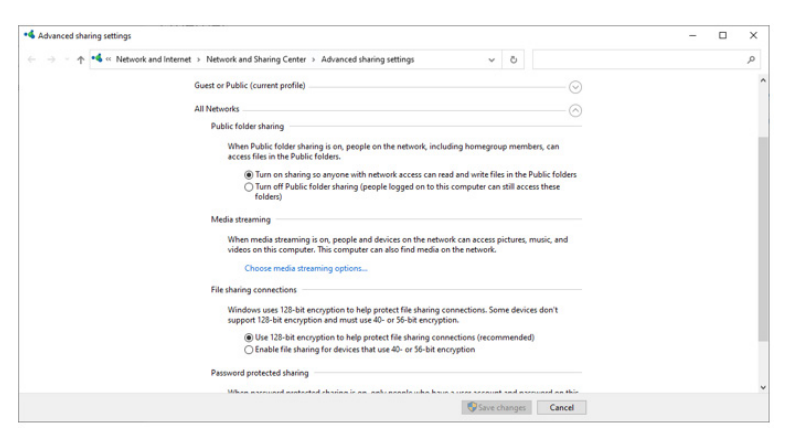

# Chapter 3 Realtek Management Console

## 3-1 Login

| Login                               | . 1                                    |  |  |
|-------------------------------------|----------------------------------------|--|--|
| Protocol<br>IP Address<br>User name | DASH _<br>192.168.1.2<br>Administrator |  |  |
| Password<br>Port                    | 623                                    |  |  |
|                                     | TLS Login                              |  |  |
|                                     |                                        |  |  |
|                                     |                                        |  |  |
|                                     |                                        |  |  |

In Manageability page, enter the following values to login.

- IP Address: 192.168.1.2
- User name: Administrator
- Password: Realtek

## 3-2 Manageability Menu

The Manageability displays a submenu for monitoring the information and function, includes Computer, Hardware, Operating System, Software Inventory, Remote Control, Boot Control, Event Log, Account Management, Role Management, Network Setting, Alert Indication, and KVM Redirection.

| Protocol     | DASH 👻          | ¥                          |         |  |
|--------------|-----------------|----------------------------|---------|--|
| IP Address   | 192.168.1.2     |                            | KEALIEK |  |
| User name    | Administrator   | ாடு படியில் 🗧              | ZEVELEV |  |
|              | ******          |                            |         |  |
| Password     | ******          |                            |         |  |
| Port         | 623             |                            |         |  |
|              | 1               | Profile Registration       | 1.0.1   |  |
|              |                 | Base Desktop and Mobile    | 1.0.1   |  |
|              | ETIS Locout     | Simple Identity Management | 1.0.1   |  |
|              | Logoue          | Role Based Authorization   | 1.0.0   |  |
| Cupp         | arted Profiles  | BIOS Management            | 1.0.1   |  |
| Supp         | orced Profiles  | Boot Control               | 1.0.2   |  |
| Comp         | outer           | System Memory              | 1.0.0   |  |
| 🗄 🚛 Hardı    | vare            | CPU                        | 1.0.1   |  |
| - Coperation | ating System    | DHCP Client                | 1.0.3   |  |
| C Softw      | are Inventory   | Fan                        | 1.0.1   |  |
| Joint        | are inventory   | Indications                | 1.0.0   |  |
| Remo         | ote Control     | IP Interface               | 1.0.2   |  |
| - Boot       | Control         | KVM Redirection            | 1.0.1   |  |
| - Event      | Log             | Host LAN Network Port      | 1.0.2   |  |
| Accou        | int Management  | OS Status                  | 1.1.0   |  |
|              | inc Planagement | Physical Asset             | 1.0.2   |  |
| Role I       | Management      | Power State Management     | 2.0.1   |  |
| - 🔀 Netw     | ork Setting     | Power Supply               | 1.1.0   |  |
| - 🔒 Alert    | Indication      | Sensers                    | 1.0.2   |  |
|              |                 | Sensors                    | 1.0.2   |  |
| · Poure      |                 | Sensors                    | 1.0.2   |  |

## 3-2-1 Computer

This page displays the current information of the related device.

| Protocol     | DASH                                                                                                    | 1 L.J D                         |                                  |
|--------------|----------------------------------------------------------------------------------------------------|---------------------------------|----------------------------------|
| IP Address   | 192.168.1.2                                                                                                    |                                 |                                  |
| User name    | Administrator                                                                                                   | ilente di                       | EALIEN                           |
| Password     | *****                                                                                                    |                                 |                                  |
| Port         | 623                                                                                                    |                                 |                                  |
|              |                                                                                                    | Name                            | 192.168.1.2:623                  |
|              |                                                                                                    | Primary Owner                   | SysAdmin                         |
|              | ETIS Longet                                                                                                    | Primary Owner Contact           | ManagedSystem                    |
|              | LUguu                                                                                                    | Enabled State                   | Enabled                          |
| Current      | sted Deeflee                                                                                                    | Requested State                 | No Change                        |
| Suppo        | rted Prones                                                                                                    | Dedicated To                    | Desktop                          |
| Comp         | uter                                                                                                    | IdentifyingDescription          | CIM:GUID                         |
| 🗄 🗓 Hardw    | are                                                                                                    | OtherIdentifyingInfo            | 035E02D804D30519A706860700080009 |
| - Copera     | ting System                                                                                                    | Power State                     | On                               |
| - Softw      | are Inventory                                                                                                   | Supported Power Change capabilt | Power State Settable             |
| Soluw        | are inventory                                                                                                   |                                 | Power Cycling Supported          |
| - Carla Remo | te Control                                                                                                    |                                 | Off Hard Power Cycling Supported |
| - Boot (     | Control                                                                                                    |                                 | HW Reset Supported               |
| - Event      | Log                                                                                                    |                                 | Graceful Shutdown Supported      |
| Accou        | nt Management                                                                                                   |                                 |                                  |
|              | Anna anna gernene<br>Anna anna anna                                                                             |                                 |                                  |
| Kole P       | lanagement                                                                                                    |                                 |                                  |
| - 🔀 Netwo    | irk Setting                                                                                                    |                                 |                                  |
| - 🖡 Alert I  | indication                                                                                                    |                                 |                                  |
| KVM F        | Redirection                                                                                                    |                                 |                                  |
|              | the set of second second second second second second second second second second second second second second se |                                 |                                  |

#### 3-2-2 Hardware

This page displays the hardware information of the related device, such as BIOS, Processor, Memory, Fan, Sensor, Battery, and Asset.

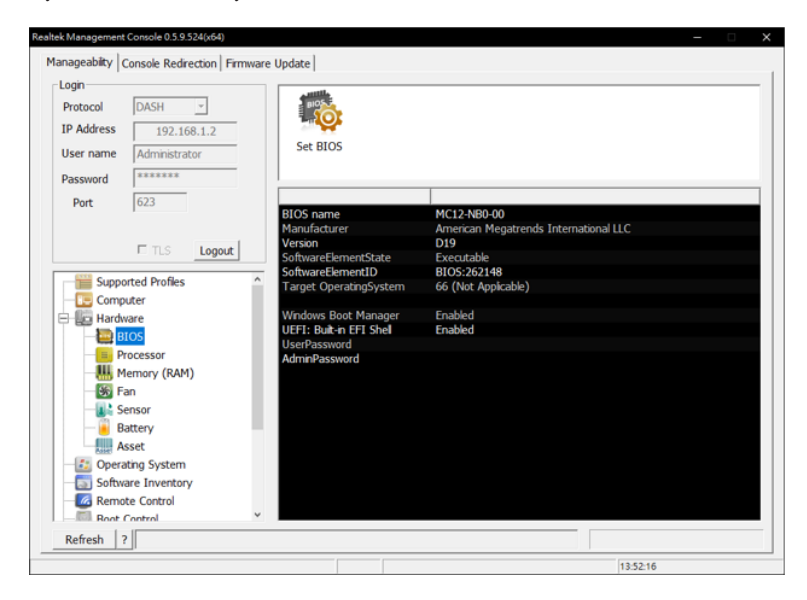

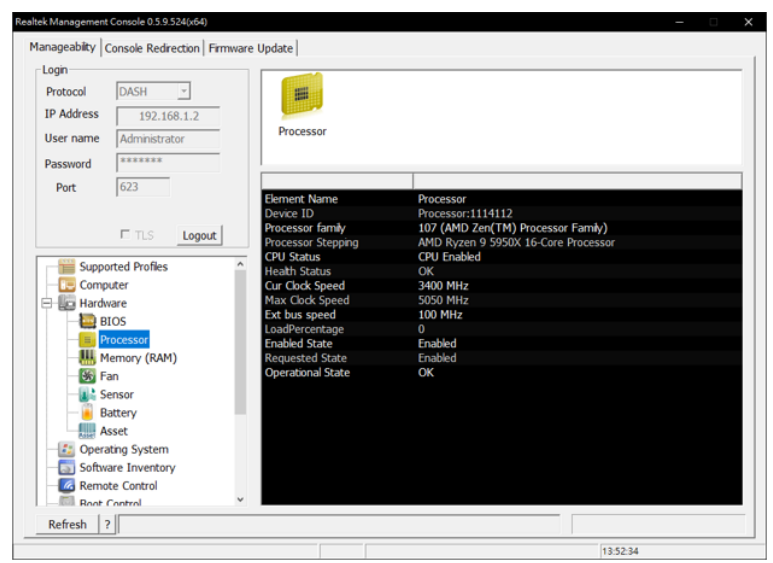

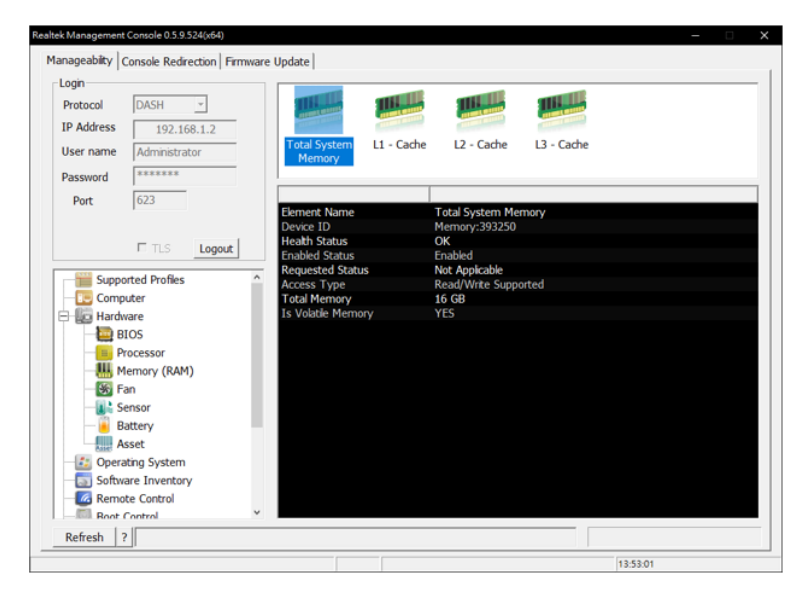

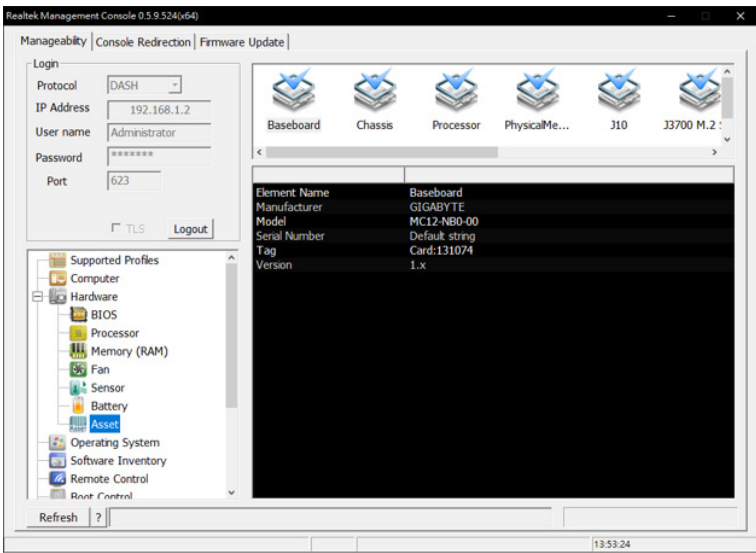

## 3-2-3 Operating System

This page displays the Operating System information of the related device.

|                          |                                                  | 10               |                                   |  |
|--------------------------|--------------------------------------------------|------------------|-----------------------------------|--|
| IP Address               | 192.168.1.2                                      |                  |                                   |  |
| User name                | Administrator                                    | Microsoft        |                                   |  |
| Deserved                 | ******                                           | Windows          |                                   |  |
| Password                 |                                                  | [                |                                   |  |
| Port                     | 623                                              | Name             | Microsoft Windows 10 Enterprise   |  |
|                          |                                                  | OS Type          | 121 (Microsoft Windows 10 64-bit) |  |
|                          | E T C Land                                       | Enabled State    | Enabled                           |  |
|                          | Logout                                           | Requested Status | No Change                         |  |
| Opera                    | ting System<br>are Inventory                     |                  |                                   |  |
| Remo                     | te Control                                       |                  |                                   |  |
|                          | Control                                          |                  |                                   |  |
| Boot (                   | 1.0.0                                            |                  |                                   |  |
| -Boot (                  | Log                                              |                  |                                   |  |
| Boot C                   | Log<br>nt Management                             |                  |                                   |  |
| Boot C<br>Event<br>Accou | Log<br>nt Management<br>lanagement               |                  |                                   |  |
| Boot C<br>Event<br>Accou | Log<br>nt Management<br>lanagement<br>rk Setting |                  |                                   |  |

## 3-2-4 Software Inventory

User can track the Bios and NIC Firmware information of the selected software.

|                 | DASH -                   |                             |      |                                   |      |      |      |
|-----------------|--------------------------|-----------------------------|------|-----------------------------------|------|------|------|
| IP Address      | 192,168,1,2              |                             |      | 0                                 | 0    | 0    | 0    |
| User name       | Administrator            | SW:0                        | SW:1 | SW:2                              | SW:3 | SW:4 | SW:5 |
| Password        | ******                   | <                           |      |                                   |      |      |      |
| Dort            | 622                      |                             |      |                                   |      |      |      |
| Port            | 025                      | Element Name<br>Instance ID |      | BIOS Firmware<br>Software:2151219 | 200  |      |      |
|                 |                          | IsEntity                    |      | True                              |      |      |      |
|                 | rted Profiles            | _                           |      |                                   |      |      |      |
| Suppo           | rted Profiles            |                             |      |                                   |      |      |      |
| Comp            | uter                     |                             |      |                                   |      |      |      |
| Opera           | ting System              |                             |      |                                   |      |      |      |
| - Softwa        | are Inventory            |                             |      |                                   |      |      |      |
| - 🚾 Remot       | te Control               |                             |      |                                   |      |      |      |
| -Boot C         | Control                  |                             |      |                                   |      |      |      |
| - 📆 Event       | Log                      |                             |      |                                   |      |      |      |
|                 | nt Management            |                             |      |                                   |      |      |      |
| Accou           |                          |                             |      |                                   |      |      |      |
| - Cou<br>Role M | lanagement               |                             |      |                                   |      |      |      |
| Role M          | lanagement<br>rk Setting |                             |      |                                   |      |      |      |

### 3-2-5 Remote Control

User can power on/power off/power reset/power recycle/sleep and hibernate the remote system in Remote Control page.

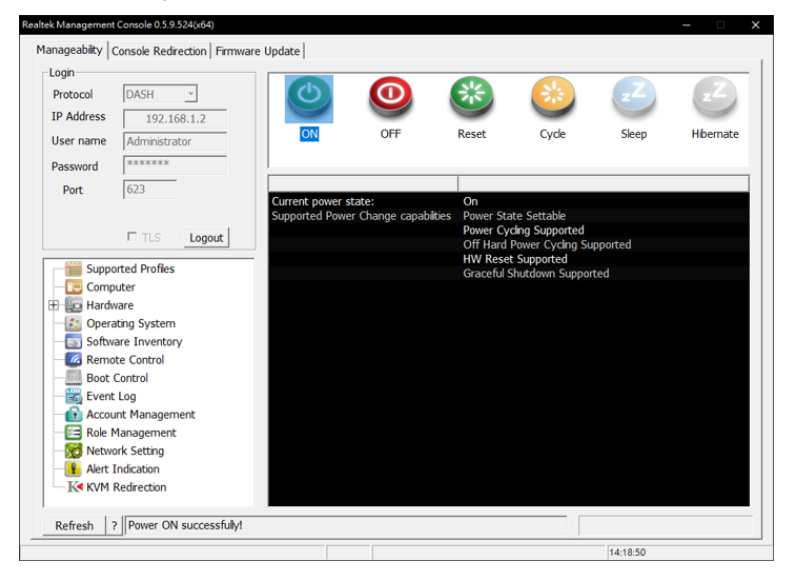

## 3-2-6 Boot Control

User can configure the boot order of the devices attached in the managed client.

- Set Default: System always boot from the selected hard disk.
- Once Change: System boot one time from the selected hard disk

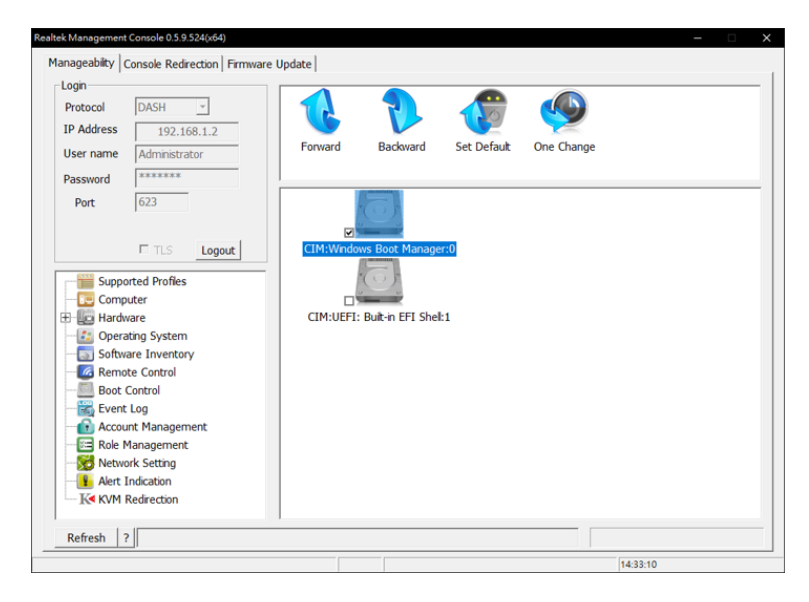

## 3-2-7 Event Log

This page displays the connected system event log information.

| Drate col DACU          |                 | 0          |                       |                        |          | 0     |
|-------------------------|-----------------|------------|-----------------------|------------------------|----------|-------|
|                         | ()              |            |                       |                        |          |       |
| IP Address 192.168.1    | .2              |            | le de                 |                        | <u></u>  | oller |
| User name Administrator | INFO            | н          | W USE                 | R WARNI                | NG ERROR | ALL   |
| Paceword *****          |                 |            |                       |                        |          |       |
| Passion                 |                 |            |                       |                        |          |       |
| Port 623                | 2024/02/0       |            |                       | and a second second    |          |       |
|                         | 2021/09/0       | 3 03:35:03 | starting hard-disk    | initialization and te  | st       |       |
|                         | 2021/09/0       | 3 03:35:03 | Starting hard-disk    | initialization and te  | st       |       |
| 🗖 TLS 🛛 🕻               | ogout 2021/09/0 | 3 03:35:03 | Starting hard-disk    | initialization and te  | st       |       |
|                         | 2021/09/0       | 2 02:25:02 | Starting hard-disk    | initialization and to  | st       |       |
|                         | 2021/09/0       | 2 02:25:02 | Starting hard-disk    | initialization and to  | st       |       |
| - Computer              | 2021/09/0       | 3 03:35:03 | Starting hard-disk    | initialization and te  | st       |       |
| Compacer                | 2021/09/0       | 3 03:35:03 | Starting hard-disk    | initialization and te  | ct.      |       |
| Hardware                | 2021/09/0       | 3 03:35:03 | Starting hard-disk    | initialization and te  | st       |       |
| - 🛃 Operating System    | 2021/09/0       | 3 03:35:03 | Starting hard-disk    | initialization and te  | st       |       |
| — Software Inventory    | 2021/09/0       | 3 03:35:03 | Starting hard-disk    | initialization and te  | st       |       |
| Remote Control          | 2021/09/0       | 3 03:35:03 | Starting hard-disk    | initialization and te  | st       |       |
| Boot Control            | 2021/09/0       | 3 03:35:03 | Starting hard-disk    | initialization and te  | st       |       |
| Boot Control            | 2021/09/0       | 3 03:35:03 | Starting hard-disk    | initialization and te  | st       |       |
| Event Log               | 2021/09/0       | 3 03:35:03 | Starting USB resou    | urce configuration     |          |       |
| - Account Management    | 2021/09/0       | 3 03:35:03 | Starting USB resou    | urce configuration     |          |       |
| - E Role Management     | 2021/09/0       | 3 03:35:03 | Starting keyboard     | controller initializat | ion      |       |
| Network Setting         | 2021/09/0       | 3 03:35:03 | Starting USB resou    | urce configuration     |          |       |
| Alast Indication        | 2021/09/0       | 3 03:35:02 | Starting keyboard     | controller initializat | ion      |       |
| Alerc Indication        | 2021/09/0       | 3 03:35:02 | Starting video initia | lization               |          |       |
| KM Redirection          | 2021/09/0       | 3 03:35:02 | Starting PCI resou    | rce configuration      |          |       |

#### 3-2-8 Account Management

User can create different account and set the authority level.

| Protocol   | DASH -         |               |                      |        |  |  |
|------------|----------------|---------------|----------------------|--------|--|--|
| IP Address | 192.168.1.2    |               |                      |        |  |  |
| User name  | Administrator  | Administrator | New User             |        |  |  |
| Password   | *****          | Account Manag | ement                | ×      |  |  |
| Port       | 623            |               |                      |        |  |  |
|            | ,              | Name:         | GBT                  |        |  |  |
|            | TLS Logout     | Password:     | *****                | _      |  |  |
| erre -     |                | Confirmation: | •••••                | - 1    |  |  |
| Suppo      | orted Profiles | Role:         | Admin                | -      |  |  |
| + Comp     | ware           |               | Redirection<br>Basic |        |  |  |
| - 🛐 Opera  | ating System   |               |                      |        |  |  |
| - Softw    | vare Inventory |               |                      |        |  |  |
| Remo       | ote Control    |               |                      |        |  |  |
| Boot       | Control        |               |                      |        |  |  |
| Accou      | unt Management | Create        |                      | Cancel |  |  |
| Role I     | Management     |               |                      |        |  |  |
| Netw       | ork Setting    |               |                      |        |  |  |
| 📲 Alert    | Indication     |               |                      |        |  |  |
| - KKVM     | Redirection    |               |                      |        |  |  |

### 3-2-9 Role Management

User can create new role and set the authority level.

| Protocol    | DASH -         | 1 0000  | S once<br>S and                                       | S ones |          |  |
|-------------|----------------|---------|-------------------------------------------------------|--------|----------|--|
| IP Address  | 192.168.1.2    |         |                                                       |        |          |  |
| User name   | Administrator  | Admin   | Redirection                                           | Basic  | New Role |  |
| Password    | *10683688      |         |                                                       |        |          |  |
| Port        | 623            | Role Ma | nagement                                              | ×      |          |  |
|             | ,              | News    |                                                       |        |          |  |
|             |                | ivame:  |                                                       |        |          |  |
|             | Logout         | Priva   | Profile Registration<br>Base Desktop and Mobile       | ^      |          |  |
|             | orted Profiles |         | Simple Identity Managemen<br>Role Based Authorization | t      |          |  |
| - 🔃 Comp    | uter           |         | BIOS Management<br>Boot Control                       |        |          |  |
| 🗄 🛄 Hardv   | vare           |         | System Memory<br>CPU                                  |        |          |  |
| Opera       | ating System   |         | DHCP Client<br>Fan                                    |        |          |  |
| - Softw     | are Inventory  |         | Indications<br>IP Interface                           |        |          |  |
| Remo        | te Control     |         | KVM Redirection<br>Host LAN Network Port              | ~      |          |  |
| Boot Boot   |                |         | Create                                                | Cancel |          |  |
| - Accou     | int Management |         |                                                       |        |          |  |
| Role N      | Management     |         |                                                       |        |          |  |
| - Netwo     | ork Setting    |         |                                                       |        |          |  |
| - 🔒 Alert I | Indication     |         |                                                       |        |          |  |
| K KVM       | Redirection    |         |                                                       |        |          |  |

#### 3-2-10 Alert Indication

User can configure alerts to monitor the client system from selected event log(INFO, HW, USER, WARNING, ERROR, ALL).

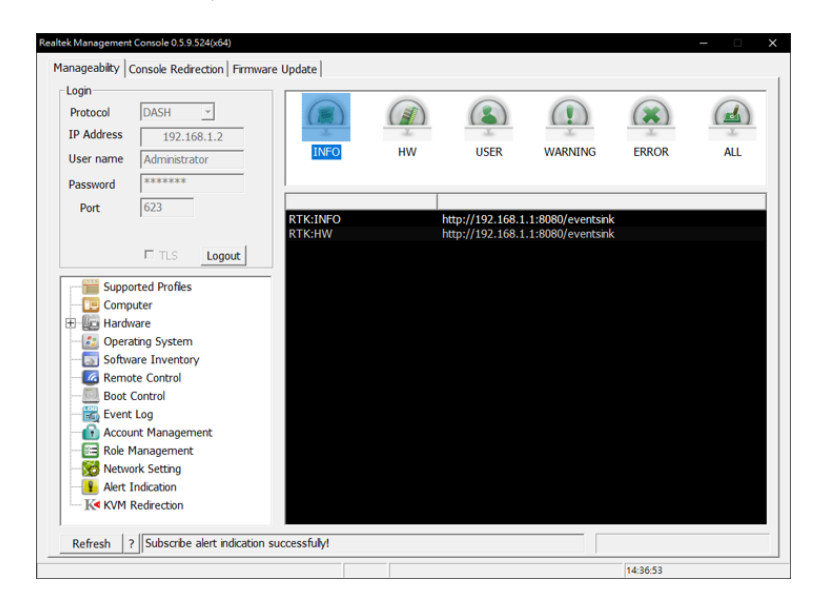

Select any event log and click "Start listening alerts".

| Realtek Management Console 0. | 5.9.524(x64)     |              |                      |          | -         |        | × |
|-------------------------------|------------------|--------------|----------------------|----------|-----------|--------|---|
| Discovery Manageability       | Alert Indication |              |                      |          |           |        |   |
| Event                         | IP               | Time         | Attribute            | Value    |           |        |   |
|                               |                  | Events clear | ed completely!       |          | Clear all | logs 🗙 |   |
|                               |                  | ► St         | art listening alerts |          |           |        |   |
|                               |                  |              |                      |          |           |        |   |
|                               |                  |              |                      | 14:37:33 |           |        |   |

Server sent alerts to client after system reboot.

| vent                                   | IP            | Time              | <ul> <li>Attribute</li> </ul> | Value                                 |          |
|----------------------------------------|---------------|-------------------|-------------------------------|---------------------------------------|----------|
| *. DASH Heart Beat                     | ,             | 20210906 14:45:42 | Indication Time               | 20210906 14:38:45                     |          |
| 32. Starting hard-disk init            | . 192.168.1.2 | 20210906 14:38:45 | Message                       | Starting hard-disk initialization and | test     |
| 31. Starting hard-disk init            | 192.168.1.2   | 20210906 14:38:43 | MessageID                     | PET111                                |          |
| 30. Starting hard-disk init            | . 192.168.1.2 | 20210906 14:38:42 | SystemName                    | 192.168.1.2                           |          |
| 29. Starting hard-disk init.           | . 192.168.1.2 | 20210906 14:38:41 |                               |                                       |          |
| 28. Starting hard-disk init            | . 192.168.1.2 | 20210906 14:38:40 |                               |                                       |          |
| 27. Starting hard-disk init            | . 192.168.1.2 | 20210906 14:38:34 |                               |                                       |          |
| 26. Starting hard-disk init            | . 192.168.1.2 | 20210906 14:38:33 |                               |                                       |          |
| 25. Starting hard-disk init            | . 192.168.1.2 | 20210906 14:38:32 |                               |                                       |          |
| 24. Starting hard-disk init            | . 192.168.1.2 | 20210906 14:38:31 |                               |                                       |          |
| 23. Starting hard-disk init            | . 192.168.1.2 | 20210906 14:38:30 |                               |                                       |          |
| 22. Starting hard-disk init            | . 192.168.1.2 | 20210906 14:38:29 |                               |                                       |          |
| 21. Starting hard-disk init            | . 192.168.1.2 | 20210906 14:38:27 |                               |                                       |          |
| 20. Starting hard-disk init            | . 192.168.1.2 | 20210906 14:38:26 |                               |                                       |          |
| 19. Starting hard-disk init            | . 192.168.1.2 | 20210906 14:38:25 |                               |                                       |          |
| 18. Starting USB resourc               | 192.168.1.2   | 20210906 14:38:24 |                               |                                       |          |
| 17. Starting USB resourc               | . 192.168.1.2 | 20210906 14:38:23 |                               |                                       |          |
| <ol><li>Starting keyboard co</li></ol> | . 192.168.1.2 | 20210906 14:38:22 |                               |                                       |          |
| 15. Starting USB resourc               | . 192.168.1.2 | 20210906 14:38:21 | v                             |                                       |          |
|                                        |               | ,                 |                               |                                       |          |
|                                        |               | 32 event(s) and 4 | 5 heart beat(s) happened      | Clear                                 | all logs |
|                                        |               |                   |                               |                                       |          |
|                                        |               |                   | Stop listening alerts         |                                       |          |

## 3-3 Text Console Redirection (TCR)

The console redirection provides options for USB redirection and control for rebooting to BIOS.

 Enter BIOS Setup Step1 : Select Enter BIOS Setup.
 Step2 : Setup the Hotkey.
 Step3 : Click "Start TCR".
 Step4 : Reboot the system.

| USB Redirection<br>□ Using image file □ Using true device □ Using URL                                                                                                    | After Rebooting Hotkey<br>O Normal Boot BIOS Setup                                           | Screen Siz                                                 |
|----------------------------------------------------------------------------------------------------|----------------------------------------------------------------------------------------------|------------------------------------------------------------|
| Starting TCR! Please wait                                                                                                    | Enter BBS Popout     S                                                                       | 2 • 0 100x31                                               |
| Trusted Computing<br>ASF Configuration<br>Rardware Monitor<br>S5 RTC Make Settings<br>Serial Port Console Redirection<br>CPU Configuration<br>SATA Configuration<br>COM Configuration<br>CoM Configuration<br>Info Report Configuration<br>NVMe Configuration<br>Offboard SATA Controller Configuration<br>SATA Configuration | Hardware(DASH<br> <br> <br> ><: Select Sc<br> ^v/Click: Scl<br> Enter/DD Cli                 | Protocol<br>TELNE<br>SSH<br>Translatio<br>Default<br>UTF-8 |
| Realtek FCIe GBE Family Controller (MAC:D8:5E:D3:19:A7<br>Realtek FCIe GBE Family Controller (MAC:D8:5E:D3:19:A7                                                                                                    | 186) [Pl:<br>187] [Pl:<br>187] Previous<br>[Pl: Optimized<br>[Pl: Bave & Ex<br>ESC/Right Cli | Start TCR<br>Stop TCR<br>Start KVM                         |

- Enter BBS Popout
  - Step1 : Select Enter BBS Popout.
  - Step2 : Setup the Hotkey.
  - Step3 : Click "Start TCR".
  - Step4 : Reboot the system.

| k Management Console 0.5.9.524(x64)                                                                                                    | - 🗆        |
|----------------------------------------------------------------------------------------------------|------------|
| nageability Console Redirection Firmware Update                                                                                                  |            |
| USB Redirection After Rebooting Hotkey Using image file 	☐ Using true device 	☐ Using URL                                                        | Screen Siz |
| Starting TCRI Please wait C Enter BIOS Setup<br>Starting TCRI Please wait C Enter BIOS Setup<br>C Enter BIOS Setup<br>C Enter BIOS Setup<br>Save | C 100x31   |
|                                                                                                    | Protocol   |
|                                                                                                    | • TELNET   |
| /\<br>  Please select boot device:                                                                                                    | ି SSH      |
| VEFT: Built-in EFT Shell<br>Mindows Boot Manager (F5: TS128GMTS800)<br>Enter Setup                                                               | Translatio |
| ^ and v to move selection<br>ENTER to select boot device<br>EDE to boot using defaults                                                           | ି UTF-8    |
| 4                                                                                                    | Start TCR  |
|                                                                                                    | Stop TCR   |
| C.                                                                                                    | Start KVM  |
|                                                                                                    |            |
|                                                                                                    |            |
|                                                                                                    |            |
| 14:55:14                                                                                                    |            |

#### USB Redirection & KVM

Step1 : Select Using true device (from server's removable USB devices) or Using image file (from server's image files).

Step2 : Click "Start KVM".

|                                                                                                    | Realtek Management Console 0                                                                                                    | 5.9.524(x64)                                                                                                    |                                                                                                    |                                                                              |                                                                                                    |
|----------------------------------------------------------------------------------------------------|----------------------------------------------------------------------------------------------------|----------------------------------------------------------------------------------------------------|----------------------------------------------------------------------------------------------------|------------------------------------------------------------------------------|----------------------------------------------------------------------------------------------------|
|                                                                                                    | Manageability Console R                                                                                                    | edirection Firmware Update                                                                                                    |                                                                                                    |                                                                              |                                                                                                    |
|                                                                                                    | USB Redirection<br>Using image file<br>D:\<br>Total size of sendin                                                                                                    | ☞ Using true device                                                                                                    | IRL    After Rebooting                                                                                                    | Hotkey<br>BIOS Setup DEL •<br>BBS Popout F12 •<br>Save                       | © 80x25                                                                                                    |
| 102 168 1 2                                                                                                    |                                                                                                    |                                                                                                    |                                                                                                    | - 0 X                                                                        | Protocol                                                                                                    |
| 192.108.1.2                                                                                                    |                                                                                                    |                                                                                                    |                                                                                                    | ×                                                                            | <ul> <li>TELNET</li> </ul>                                                                                                    |
| Properties Open Rename Ac                                                                                                    | teess Map network Add a network                                                                                                    | Open                                                                                                    |                                                                                                    |                                                                              | Translation                                                                                                    |
| Location                                                                                                    | edia • drive • location<br>Network                                                                                                    | Settings We Manage<br>System                                                                                                    |                                                                                                    |                                                                              | @ Default                                                                                                    |
| 🗧 🗉 🗠 🛧 💻 > This Pl                                                                                                    | с ,                                                                                                    | v 1                                                                                                    | P Search This PC                                                                                                    |                                                                              | C LITE-8                                                                                                    |
| <b>A</b>                                                                                                    | Folders (7)                                                                                                    |                                                                                                    |                                                                                                    |                                                                              |                                                                                                    |
| V A Quick access                                                                                                    | Polices (7)                                                                                                    | Decision                                                                                                    | Decoments                                                                                                    |                                                                              |                                                                                                    |
| Desktop x                                                                                                    | so objects                                                                                                    | Desetop                                                                                                    | Cocuments                                                                                                    |                                                                              | itart TCR                                                                                                    |
| Decuments x*                                                                                                    | Downloads                                                                                                    | Music                                                                                                    | Pictures                                                                                                    |                                                                              | top TCR                                                                                                    |
| Fictures 🖈                                                                                                    |                                                                                                    | <b>.</b>                                                                                                    |                                                                                                    |                                                                              |                                                                                                    |
| Music<br>SOP                                                                                                    | Videos                                                                                                    |                                                                                                    |                                                                                                    |                                                                              | кор кум                                                                                                    |
| Videos                                                                                                    |                                                                                                    |                                                                                                    |                                                                                                    |                                                                              |                                                                                                    |
| > 📥 OneDrive                                                                                                    | Devices and drives (2)                                                                                                    | 121 121                                                                                                    |                                                                                                    |                                                                              |                                                                                                    |
| > 🛄 This PC                                                                                                    | Local Disk (C:)                                                                                                    | Transcend (D:)                                                                                                    |                                                                                                    |                                                                              |                                                                                                    |
| Transcend (D.)                                                                                                    | 34.2 GB free of 118 GB                                                                                                    | 12.7 GB free of 29.4 GB                                                                                                    |                                                                                                    | _                                                                            |                                                                                                    |
| > 🔤 3DMark                                                                                                    |                                                                                                    |                                                                                                    |                                                                                                    |                                                                              |                                                                                                    |
| > 123                                                                                                    |                                                                                                    |                                                                                                    |                                                                                                    |                                                                              |                                                                                                    |
| > 9066_UAD_Win1                                                                                                    |                                                                                                    |                                                                                                    |                                                                                                    |                                                                              |                                                                                                    |
| 9 items                                                                                                    |                                                                                                    |                                                                                                    |                                                                                                    | [:: M                                                                        |                                                                                                    |
| - 23 - 49                                                                                                    | -                                                                                                    |                                                                                                    |                                                                                                    |                                                                              |                                                                                                    |
| ANR County III                                                                                                    |                                                                                                    |                                                                                                    |                                                                                                    |                                                                              |                                                                                                    |
|                                                                                                    |                                                                                                    |                                                                                                    |                                                                                                    |                                                                              |                                                                                                    |
|                                                                                                    |                                                                                                    |                                                                                                    |                                                                                                    |                                                                              |                                                                                                    |
|                                                                                                    |                                                                                                    |                                                                                                    |                                                                                                    |                                                                              |                                                                                                    |
| T O Turne here to ce                                                                                                    | and                                                                                                    | o ∺ o = ÷ «                                                                                                    |                                                                                                    | 415 AM                                                                       |                                                                                                    |
| P Type here to se                                                                                                    | earch                                                                                                    | 0 # 0 🗖 🕯 🕯                                                                                                    | ੇ ©]94°F ∧ ট ¥ ⊕                                                                                                    | 48 9/3/2021 😼                                                                |                                                                                                    |
| P Type here to se                                                                                                    | earch<br>Realtek Management Console 0:<br>Manageability Console Ro                                                                                                    | O H C E C C                                                                                                    | <b>2                                    </b>                                                                                                    | 49 93/2021 📢                                                                 | - 0 >                                                                                                    |
| P Type here to se                                                                                                    | Realtek Management Console 0<br>Manageability Console Re<br>USB Redirection                                                                                                    | O H C E Liste by date                                                                                                    | After Rebooting                                                                                                    | Hotkey                                                                       | - Screen Size                                                                                                    |
| P Type here to se                                                                                                    | Realtek Management Console 0.<br>Manageability: Console Ro<br>USB Redirection<br>VUSB Redirection<br>VUSB Redirection                                                                                                    | O Et C E E C E E C E E C E E E E E E E E                                                                                                    | RL of Normal Boot                                                                                                    | Hotkey<br>BIOS Setup DEL                                                     | Screen Size                                                                                                    |
| C Type here to se                                                                                                    | Realts Management Concole 0.<br>Manageabity. Console Re<br>USB Redirection<br>USB Redirection<br>Using image file<br>D:/zh-bw_windows_<br>Total size of earding                                                                                                    | O H: C E C C C C C C C C C C C C C C C C C                                                                                                    | After Rebooting                                                                                                    | Hotkey<br>BIOS Setup DEL •<br>BBS Popout F12 •                               | Screen Size<br>@ 80x25<br>                                                                                                    |
| P Type here to set                                                                                                    | Realtek Management Console D<br>Manageability Console Rid<br>USB Redirection<br>USB Redirection<br>USB generation<br>USB State (Console Rid<br>USB State (Console Rid<br>USB State (C                                                                                                    | O III CONSIDERATION CONSIDERATION CONSIDERA  | After Rebooting<br>"A Normal Boot<br>C Enter BIOS Setup<br>C Enter BIOS Setup                                                                                                    | Hotkey<br>BIOS Setup DEL -<br>BBS Popout F12 -<br>Save                       | - Screen Size<br>• 80x25<br>• 100x31                                                                                                    |
| 92164.1.2                                                                                                    | Rashak Managemeet Console 0.<br>Manageabity: Console Re<br>USB Redirection<br>P Using image file<br>D:\thrvw.windows_<br>Total size of sending                                                                                                    | C R: C R: C R: C R: C R: C R: C R: C R:                                                                                                    | After Rebooting  After Rebooting  After Rebooting  After Rebooting  After Rebooting  After RIOS Setup  C Enter BIOS Setup                                                                                                    | Hotkey<br>BIOS Setup DEL<br>BBS Popout F12<br>Save<br>X                      | Screen Size<br>© 80x25<br>© 100x31<br>Protocol                                                                                                    |
|                                                                                                    | Real-NA Management Console 0<br>Manageabity: Console 0<br>USB Redirectoria<br>Using image file<br>D:\Jn-twwindows_<br>Total size of sending                                                                                                    | O III Construction Construction Constructico Construction Construction Construction Construction Constructio  | After Rebooting After Rebooting After Rebooti                                                                                                    | Hotkey<br>BIOS Setup DEL<br>BBS Popout F12<br>Save                           | Screen Size<br>© 80x25<br>© 100x31<br>Protocol<br>© TELNET                                                                                                    |
| Computer      Computer      Verv      Verv      Ver                                                                                                    | Anach<br>Managament Consolt C<br>USB Redirection<br>P Using image file<br>D:Vih-tw., windows,<br>Total size of sending                                                                                                    | C Et C En Constantino de la solución de la solución | After Rebooting<br>After Rebooting<br>After Rebooting<br>After Rebooting<br>After Rebooting<br>After Rebooting<br>C Enter B05 Popout                                                                                                    | Hotkey<br>BIOS Setup DEL -<br>BBS Popout F12 -<br>Save                       | Screen Size<br>© 80x25<br>© 100x31<br>Protocol<br>© TELNET<br>© SSH                                                                                                    |
| C Type here to se                                                                                                    | Paraha<br>Raalad Managemeet Console Ru<br>USB Redirection<br>VSB Redirection<br>VSB Redirection<br>VSB redirection<br>Distributive, windows,<br>Total size of sending                                                                                                    | Et      E     E          | After Rebooting  After Rebooting  After Rebooting  After Rebooting  After Rebooting  After REOS Setup  C Enter BIOS Setup  C Enter BIOS Popout                                                                                                    | Hotkey<br>BIOS Setup IDEL =<br>BIS Popout F12 =<br>Save                      | Screen Size<br>© 80x25<br>© 100x31<br>Protocol<br>© TELNET<br>© SSH                                                                                                    |
| P Type here to se                                                                                                    | Arach<br>Manageably: Consult D<br>USB Redirection<br>USB Redirection<br>USB redirection<br>USB redirection<br>Total size of sending                                                                                                    | Ett 20060     Compare Update     Compare Update     Using true device      Using true device      Using true device      Using true device      Source sources     Compare Sources     Compare Sources                                                                                                    | After Rebooting<br>After Rebooting<br>After | Hotkey<br>BIOS Setup DEL =<br>BBS Popul F12 =<br>X                           | Screen Size<br>© 80x25<br>© 100x31<br>Protocol<br>© TELNET<br>© SSH<br>Translation                                                                                                    |
| S2 16A 12<br>P Type here to se<br>S2 16A 12<br>P P Type here to se<br>P Type here to se<br>P Type h                                                                                                    | Rashah Management Canada O.<br>Manageabity: Console Ra<br>USB Redirection<br>Vising Image file<br>Dright-buy windows,<br>Total size of sending                                                                                                    | C Et C En Contractor de la contractor en Contractor en Con | After Rebooting<br>RL<br>RL<br>C Enter BOS Popout                                                                                                    | Hotkey<br>BIOS Setup [DEL -<br>BBS Poput [F12 -<br>Save                      | Screen Size<br>© 80x25<br>© 100x31<br>Protocol<br>© TELNET<br>© SSH<br>Translation<br>© Default                                                                                                    |
| Compare to se                                                                                                    | Anarch<br>Rashak Managemeet Console Ru<br>USB Redirection<br>Vising image file<br>D'Uth two windows,<br>Total size of sending<br>Total size of sending<br>Rashak Market Ada antewark<br>Mensent                                                                                                    | Et      E     E          | After Rebooting<br>After Rebooting<br>After Rebooting<br>After Rebooting<br>After Rebooting<br>After Rebooting<br>After Rebooting<br>Charles Bio Popul                                                                                                    | Hotkey<br>BIOS Setup DEL<br>BBS Popout F12 -<br>Save                         | Screen Size<br>© 80x25<br>© 100x31<br>Protocol<br>© TELNET<br>© SSH<br>Translation<br>© Default<br>© UTF-8                                                                                                    |
| Carpeter Core     Corecter     Yee     Corecter     Yee     Corecter     Yee     Corecter     Yee     Corecter     Yee     Corecter     Yee     Corecter     Yee     Corecter     Yee     Corecter     Yee     Corecter     Yee     Sector     The PC                                                                                                    | Rashak Management Canada 0.<br>Manageability Consele Re<br>USB Redirection<br>USB Redirection<br>USB Redirection<br>USB Redirection<br>Discher von Management<br>Total size of sending                                                                                                    | Et      E     E          | After Rebooling  After Rebooling  After Rebooling  After Rebooling  After Rebool  Enter BIOS Stepout                                                                                                    | Hotkey<br>BIOS Setup PEL<br>BIOS Setup PEL<br>BIOS Setup PEL<br>Seve<br>Seve | Screen Size<br>© 80x25<br>° 100x31<br>Protocol<br>© TELNET<br>° SSH<br>Translation<br>© Default<br>° UTF-8                                                                                                    |
| P Type here to se      D Type here to se      D Type here to s                                                                                                    | Rashak Management Canada D.<br>Manageabity: Console Ru<br>USB Redirection<br>USB Redirection<br>USB Redirection<br>USB Redirection<br>Distributy.unidows.<br>Total size of sending<br>Total size of sending<br>Returns<br>Returns<br>Selders (7)                                                                                                    | Ett      Evitation     Evitation     Ev      | After Rebooting After Rebooting After Rebooting After Rebooting After Rebooting After Rebooting After Rebooting C Enter B05 Second                                                                                                    | Hotkey<br>BIOS Setup (PEL =<br>BBS Popul FI2 =<br>Save                       | Screen Size<br>© 80x25<br>° 100x31<br>Protocol<br>© TELNET<br>° SSH<br>Translation<br>© Default<br>° UTF-8                                                                                                    |
| S2 164.5.2     S2 164.5.2     S2 164.5     S2 164.5                                                                                                    | Arach<br>Manageabley. Console Ru<br>USB Redirection<br>Vising Redirection<br>Vising Redirection<br>Vising Redirection<br>Total size of sending<br>Total size of sending<br>Total size of sending<br>Research<br>Research                                                                                                    | Et      E     E      E     E                                                                                                    | After Rebooting After Rebooting After Rebooting After Rebooting After Rebooting After Rebooting After REOS Setup C Enter BES Popout  P Search Tha PC C Decoments C Decoments                                                                                                    | Hotkey<br>BIOS Setup DEL<br>BBS Popul F12X<br>- X                            | Screen Size<br># 80x25<br>^ 100x31<br>Protocol<br># TELNET<br>~ SSH<br>Translation<br># Default<br>^ UTF-8<br>Start TCR                                                                                              |
| Consider y     Consider y                                                                                                    | Rashah Management Console 0.<br>Manageabley, Console Re<br>USB Redirection<br>USB Redirection<br>USB Redirection<br>USB values<br>(Di-yb-th-vy, windows,<br>Total size of sending<br>(Di-yb-th-vy, windows,<br>Total size of sending<br>(Di-yb-th-vy, windows,<br>Total size of sending<br>(Di-yb-th-vy, windows,<br>Total size of sending<br>(Di-yb-th-vy, windows,<br>Total size of sending<br>(Di-yb-th-vy, windows,<br>Total size of sending<br>(Di-yb-th-vy, windows,<br>(Di-yb-th-vy, windows,<br>(Di-yb-th-vy,                                                                                                    | Et      Et     E     E     E     E     E     S34,640  direction   Firmware Update        F Using True device   F Using U     Dubnines, editions, version, 21hi     data is 335,00 KB in 1 seconds.      E     E     C     E     E     E     E     E     E     E     E     E     E     E     E     E     E     E     E     E     E     E     E     E     E     E     E     E     E     E     E     E                                                                                                    | After Rebooling  After Rebooling  After Rebooling  After Rebooling  After Rebooling  After RBOS Popout                                                                                                    | Holkey<br>BIOS Setup DEL<br>BBS Popout FI2 -<br>Save                         | Screen Size<br><sup>®</sup> 80x25<br><sup>∩</sup> 100x31<br><sup>®</sup> TELNET<br><sup>∩</sup> SSH<br><sup>™</sup> TESH<br><sup>™</sup> Default<br><sup>™</sup> UTF-8<br>Start TCR                                  |
| P Type here to se                                                                                                    | Aranda<br>Rashak Management Canada D<br>Manageabity Console Ru<br>USB Redirection<br>USB Redirection<br>Redirection<br>Redirection<br>Redirecti                                                                                                    | C Et C El C El C El C El C El C El C El                                                                                                    | After Rebooting After Rebooting After Rebooti                                                                                                    | Hotkey<br>BIOS Setup DEL<br>BBS Popul F12 -<br>X                             | Screen Size<br># 80x25<br>100x31<br>Protocol<br># TELNET<br>SSH<br>Translation<br># Default<br>C UTF-8<br>Start TCR<br>Start TCR                                                                                     |
| Computer Symphony     Computer Symphony     Composition     Computer Symphony     Computer Symphony                                                                                                    | Aranch<br>Manageabley. Console Ru<br>USB Redirection<br>Vising Redirection<br>Vising Redirection<br>Vising Redirection<br>Total size of sending<br>Total size of sending<br>Research<br>Retreast.<br>Sectors<br>Retreast.<br>Sectors                                                                                                    | Et Constat or charge a program     Grownat or charge a program     Grownat or charge a pr      | After Rebooting  After Rebooting  Afte                                                                                                    | Holkey<br>BIOS Setup DEL<br>BIS Popout F12<br>Save                           | Screen Size     @ 80x25     C 100x31     Protocol     @ TELNET     C SSH     Translation     @ Default     C UTF-8     Start TCR     Start TCR     Start TCR     Start TCR     Start TCR     Start TCR     Start TCR |
| 22 tida 12     22 tida 12                                                                                                    | Rashah Managemeet Console Ru<br>Manageabley: Console Ru<br>USB Redirection<br>P Using Image file<br>(D':tyh hvy, windows,<br>Total size of sending<br>(D':tyh hvy, windows,<br>Total size of sending<br>(D':tyh hvy, windows,<br>Total size of sending<br>(D':tyh hvy, windows,<br>Total size of sending<br>(D':tyh hvy, windows,<br>Total size of sending<br>(D':tyh hvy, windows,<br>Total size of sending<br>(D':tyh hvy, windows,<br>(D':tyh hvy, windows,                                                                                                    | Et      Et     E     E     E     E     E     E     E     E     E     E     E     E     E     E     E     E     E     E     E     E     E     E     E     E     E     E     E     E     E     E     E     E     E     E     E     E     E     E     E      E      E       E      E       E      E      E      E      E      E      E      E      E      E      E      E      E      E      E      E      E      E      E      E      E   E   E   E   E   E   E   E   E   E   E   E   E   E    E                                                                                                    | After Rebooting  After Rebooting  Afte                                                                                                    | Holkey<br>BIOS Setup DEL<br>BBS Popout FIZ =<br>Save                         | Screen Size<br># 80x25<br>100x31<br>Protocol<br># TELNET<br>- SSH<br>Translation<br># Default<br>C UTF-8<br>Stort TCR<br>Stort TCR<br>Stort TCR<br>Stort TCR<br>Stort TCR                                            |
| Contract of the second second se                                                                                                    | Aranda<br>Realist Management Canada<br>Manageabity Console Ru<br>USB Redirection<br>USB Redirection<br>USB Redirection<br>USB Redirection<br>USB Redirection<br>USB Redirection<br>Distributive<br>Total size of sending<br>Relevant<br>Relevant<br>States<br>States<br>Stat                                                                                                    | Et      E     E     E     E     E     E     E     E     E     E     E     E     E     E     E     E     E     E     E     E     E     E     E     E     E     E     E     E     E     E     E     E     E     E     E     E     E     E     E     E     E     E      E     E     E     E      E     E      E     E      E   E   E   E   E   E   E   E   E   E   E   E   E   E   E   E   E   E   E   E   E   E   E   E   E   E   E                                                                                                    | After Rebooting  After Rebooting  After Rebooting  After Rebooting  After Rebooting  After RES Setup  Enter BBS Popout  Setup Setup Setup  Peters  Peters Peters  Peters  Peters Peters P                                                                                                    | Hotkey<br>BIOS Setup DEL<br>BBS Popul F12<br>X                               | Screen Size<br># 80x25<br>100x31<br>Protocol<br># TELNET<br>SEPT<br>Translation<br># Default<br>OUTF-8<br>Sept TCR<br>Stop TCR                                                                                       |
| Computer of the set of the set of the                                                                                                    | Rashak Management Consols 0.<br>Manageabley Consols Re<br>USB Redirection<br>P Using image file<br>D-Vich-vw.indows.<br>Total size of sending<br>Total size of sending<br>Total size of sending<br>Total size of sending<br>State of the sending<br>State of the sendi                                                                                                    | Et      Et     E     E     E     E     E     E     E     E     E     E     E     E     E     E     E     E     E     E     E     E     E     E     E     E     E     E     E     E     E     E     E     E     E     E     E     E     E     E     E     E     E     E     E     E     E     E     E      E     E     E     E      E     E     E      E     E     E      E     E      E     E      E     E      E     E      E     E      E      E      E     E      E   E                                                                                                    | After Rebooling      After Rebooling      After Rebooling      After Rebooling      After Rebooling      After Rebooling      Chere RIOS Second      Center RIOS Popout      Center RIOS Popout                                                                                                    | Hotkey<br>BIOS Setup DEL<br>BIS Popout F12<br>Save                           | Screen Size<br># 80x25<br>^ 100x31<br>Protocol<br>* TELNET<br>^ SSH<br>Translation<br># Default<br>^ UTF-8<br>Step TCR<br>Step TCR<br>Step TCR                                                                       |
| Conduct     Computer     Ver     Computer     Ver     Ver     Computer     Ver     Ver     Computer     Ver     Ver     Computer     Ver     Ver     Computer     Ver     Ver                                                                                                    | Rashah Management Canada ()<br>Manageablay: Console Ra<br>USB Redirection<br>P Using Image file<br>() Cyth Avy, Mindows,<br>Total size of sending<br>() Cyth Avy, Mindows,<br>Total size of sending<br>() Cyth Avy, Mindows,<br>() Cyth Avy, Mindows,                                                                                                    | C Et C En Control Control Con  | After Rebooting  After Rebooting  Afte                                                                                                    | Holkey<br>BIOS Setup DEL<br>BBS Popout FI2 =<br>Save                         | Screen Size<br># 80x25<br>^ 100x31<br>Protocol<br># TELNET<br>^ SSH<br>C Translation<br># Default<br>C UTF-8<br>Start TOR<br>Start TOR<br>Start TOR<br>Start TOR<br>Start TOR                                        |
| Configure     Configure                                                                                                    | Aranda<br>Rashak Management Cannols Ru<br>USB Redirection<br>USB Redirection<br>USB Redirection<br>USB Redirection<br>USB Redirection<br>USB redirection<br>Total size of sending<br>Total size of sending<br>Research<br>Research                                                                                                    | Et      E     E          | After Rebooting  After Rebooting  After Rebooting  After Rebooting  After Rebooting  After RES Setup  Enter BBS Popout  Setup Fatures  Rt  Rt  Potures  Rt  Rt  Rt  Rt  Rt  Rt  Rt  Rt  Rt  R                                                                                                    | Hotkey<br>BIOS Setup DEL<br>BBS Popul F12<br>X                               | = 100 2<br>Screen Size<br># 80x25<br>↑ 100x31<br>Protocol<br># TELNET<br>↑ SEH<br>Translation<br># Default<br>↑ UTF-8<br>Screen TCR<br>Stop TCR<br>Stop TCR                                                          |
| Conjunction     Construction     Construction     Co                                                                                                    | Rashah Management Canada<br>Manageablay, Consele Re<br>USB Redirection<br>D'Ush Redirection<br>D'Ush Voy Mindows,<br>Total size of sending<br>D'Ush Voy, Mindows,<br>Total size of sending<br>D'Ush Voy, Mindows,<br>Total size of sending<br>D'Ush Voy, Mindows,<br>Based Office<br>Size of Sending<br>D'Ush Voy, Mindows,<br>Based Office<br>D'Ush Voy, Mindows,<br>D'Ush Voy, Mindows,<br>D'Ush Voy, Mindo                                                                                                    | Et      Et     Et       | After Rebooling  After Rebooling  Afte                                                                                                    | Hotkey<br>BIOS Setup DEL<br>BIOS Setup DEL<br>Save                           | Screen Size<br># 80x25<br>^ 100x31<br>Protocol<br># TELNET<br>^ SSH<br>Translation<br># Default<br>^ UTF-8<br>Bart TCR<br>Stop TCR<br>Stop FVM                                                                       |
| 22 Idd J2<br>P2 Idd J2<br>P2 Idd J2 | Aranh<br>Rashak Management Canada<br>USB Redirection<br>USB Redirection<br>Total size of sending<br>Redirection<br>Redirection<br>Red                                                                                                    | Et      E     E          | Alter Rebooting Alter Rebooting Alter Rebooting Alter Rebooting Alter Rebooting C Enter BOS Setup C Enter BOS Popout   P Seech Tha PC  P Seech Tha PC  P Seech Tha PC  P Seech Tha PC  P Securents  P Secure to the PC  P Secure to the PC P Secure to the PC P Secure to the PC P Secure to the PC P Secure to the PC P Secure to the PC P Secure to the PC P Secure to the PC P Secure to the P                                                                                                    | Hotkey<br>BIOS Setup [DEL ]<br>BBS Popout [FI2 ]<br>Save                     | Screen Size<br># 80x25<br>^ 100x31<br>Protocol<br># TEINET<br>~ SSH<br>Translation<br># Default<br>C UTF-8<br>Stort TCR<br>Stort TCR<br>Stort TCR<br>Stort TCR                                                       |
| 22164.12      22164.12      22164.12      22164.12      22164.12      22164.12      22164.12      22164.12      22164.12      22164.12      22164.12      22164.12      22164.12      22164.12      22164.12      22164.12      22164.12      22164.12      22164.12      22164.12      22164.12      22164.12      22164.12      22164.12      22164.12      22164.12      22164.12      22164.12      22164.12      22164.12      22164.12      22164.12      22164.12      22164.12      22164.12      22164.12      22164.12      22164.12      22164.12      22164.12      22164.12      22164.12      22164.12      22164.12      22164.12      22164.12      22164.12      22164.12      22164.12      22164.12      22164.12      22164.12      22164.12      22164.12      22164.12      22164.12      22164.12      22164.12      22164.12      22164.12      22164.12      22164.12      22164.12      22164.12      22164.12      22164.12      22164.12      22164.12      22164.12      22164.12      22164.12      22164.12      22164.12      22164.12      22164.12      22164.12      22164.12      22164.12      22164.12      22164.12      22164.12      22164.12      22164.12      22164.12      22164.12      22164.12      22164.12      22164.12      22164.12      22164.12      22164.12      22164.12      22164.12      22164.12      22164.12      22164.12      22164.12      22164.12      22164.12      22164.12      22164.12      22164.12      22164.12      22164.12      22164.12      22164.12      22164.12      22164.12      22164.12      22164.12      22164.12      22164.12      22164.12      22164.12      22164.12      22164.12      22164.12      22164.12      22164.12      22164.12      22164.12      22164.12      22164.12      22164.12      22164.12      22164.12      22164.12      22164.12      22164.12      22164.12      22164.12      22164.12      22164.12      22164.12      22164.12      22164.12      22164.12      22164.12      22164.12      22164.12      22164.12      22164.12       22164.12                                                                                                    | Arachak Management Canada (J.<br>Manageablay, Consele Ru<br>" Using image file<br>D'schr buy, Windows,<br>Total size of sending<br>D'schr buy, Windows,<br>Total size of sending<br>D'schr buy, Windows,<br>Total size of sending<br>D'schr buy, Windows,<br>Total size of sending<br>D'schr buy, Windows,<br>Total size of sending<br>D'schr buy, Windows,<br>Total size of sending<br>D'schr buy, Windows,<br>D'schr buy, Windows,<br>D'schr buy, Wi                                                                                                    | Et      Et     E     E         | After Rebooting      After Rebooting      After Rebooting      After Rebooting      After Rebooting      After Rebooting      Fenter BIOS Propout      Center BIOS Propout      Decements      Decements      Decements      Potares                                                                                                    | Hotkey<br>BIOS Setup DEL<br>BIS Popul FI2<br>Save                            | Screen Size<br>© 80x25<br>© 100x31<br>Protocol<br>© TELNET<br>© SSH<br>Translation<br>© Default<br>© UTF-8<br>Step TCR<br>Step TCR<br>Step TCR<br>Step TCR                                                           |
| S2 164.12  S2 164.12  S2 164.12  S2 164.12  S4 164.12  S4 164.14  S4 164.14                                                                                                    | Aranha<br>Rashah Management Cannols<br>USR Redirection<br>USR Redirection<br>USR Redirection<br>USR Redirection<br>USR Redirection<br>Distribution<br>Total size of sending<br>Distribution<br>Returns<br>Returns<br>Ret                                                                                                    | Et      Et     Es     Solució      derection       Frumsare Update        F Using true device       F Using true device       F Using true devi      | After Rebooting  After Rebooting  Afte                                                                                                    | Holkey<br>BIOS Setup DEL<br>BBS Popott FIZ =<br>Save                         | Screen Size<br>" 80x25<br>" 100x31<br>Protocol<br>" TELNET<br>" SSH<br>" Default<br>" UTF-8<br>Start TCR<br>Start TCR<br>Start TCR<br>Start TCR<br>Start TCR                                                         |
| 22 Ida 12       P2 Ida 12       P2 exercise       P2 exercise       P2 exercise       P2 exercise       P2 exercise       P2 exercise       P3 exercise       P3 exercise       P3 exercise       P3 exercise                                                                                                    | Aranda<br>Rataka Management Canava (Paul<br>Manageabity: Console Ru<br>USB Redirection<br>USB Redirection<br>USB redirection<br>USB redirection<br>Total size of sending<br>Total size of sending<br>Total size of sending<br>Total size of sending<br>Ruteurs<br>Ruteurs<br>Rut                                                                                                    | Et      E     E          | Alter Rebooling  Alter Rebooling  Alter Rebooling  Alter Rebooling  Alter Rebooling  Alter Rebooling  Alter Rebooling  Alter Rebooling  Alter Rebooling  Alter Rebooling  Alter Rebooling  Alter Rebooling  Booling  Content R05 Popool  Content R05  Content R05 Content R05  Content R05  Content R05 Content R05 Content R05 Content R05 Content R05 Content R05 Content R05 Content R05 Content R05 Content R05 Con                                                                                                    | Hotkey<br>BIOS Setup [PEL =<br>BBS Popul [FI2 =<br>Save                      | Screen Size<br># 80x25<br>^ 100x31<br>Protocol<br># Translation<br># Osfault<br>^ Translation<br># Osfault<br>C SSH<br>Stort TCR<br>Stort TCR<br>Stor TCR                                                            |
| Consider a constraint of the constraint of the constraint of                                                                                                    | Aracha Management Canada ().<br>Manageablay Concele Re<br>USB Redirection<br>P Using image file<br>(): Cyth vy, Windows,<br>Total size of sending<br>(): Cyth vy, Windows,<br>Total size of sending<br>(): Cyth vy, Windows,<br>Total size of sending<br>(): Cyth vy, Windows,<br>(): Cyth vy, Windows,                                                                                                    | Et     Et     E     E          | After Rebooting      After Rebooting      Aft                                                                                                    | Hotkey<br>BIOS Setup PEL<br>BIS Setup PEL<br>Save<br>Save                    | Screen Size<br>© 80x25<br>© 100x11<br>Protocol<br>© TELNET<br>© SSH<br>© Translation<br>© Default<br>© UTF-8<br>Stop TCR<br>Stop TCR                                                                                 |
| S2 162 3 2  S2 162 3 2  S2 162 3  S2 162 3  S2 16                                                                                                    | Aracha Management Canada U<br>Manageabilty Console Ru<br>USR Redirection<br>D'Using Image fille<br>D'Using Image fille<br>D'Using Variant<br>Total size of sending<br>D'Using Sending<br>Network<br>Network<br>Netwo | Et      El     El       | After Rebooting  After Rebooting  Afte                                                                                                    | Hotkey<br>BIOS Setup DEL<br>BIBS Popolat FIZ 2<br>Save                       | Screen Size<br># 80x25<br>^ 100x31<br>Protocol<br># TELNET<br>^ SSH<br>Cranslation<br># Default<br>CUTF-8<br>Stort TOR<br>Stort TOR<br>Stort TOR<br>Stort TOR<br>Stort TOR                                           |
| Condition     Condition                                                                                                    | Aranh<br>Manageably Console Ru<br>USB Redirection<br>USB Redirection<br>Total size of sending<br>Ruteurs<br>Sector<br>Ruteurs<br>Sector<br>Ruteurs<br>Ruteurs<br>Sector<br>Ruteurs<br>Sector<br>Ruteurs<br>Sec                                                                                                    | Et       Comparing the second second se                                         |                                                                                                    | Holkey<br>BIOS Setup DEL<br>BIS Popout F12<br>Save                           | Creen Size                                                                                                    |
| Computer     Ver     Ver                                                                                                    | Aracha Management Canada ()<br>Manageabley Console Re<br>USB Redirection<br>P Using image file<br>() Cyth Avy, Middows,<br>Total size of sending<br>() Cyth Avy, Middows,<br>Total size of sending<br>() Cyth Avy, Middows,<br>Total size of sending<br>() Cyth Avy, Middows,<br>() Cyth Avy, Middows,<br>(                                                                                                    | Et     Et        | After Rebooting      After Rebooting      Aft                                                                                                    | Hotkey<br>BIOS Setup PEL<br>BIOS Setup PEL<br>Save                           | Screen Size<br># 8025<br>^ 100x11<br>Protocol<br># TELNET<br>^ SSH<br>Translation<br># Default<br>^ UTF-8<br>Bart TCR<br>Stop TCR<br>Stop TCR                                                                        |
| 22 Idd 12     22 Type here to se                                                                                                    | Aracha<br>Realish Management Canada D<br>USB Redirection<br>USB Redirection<br>USB Redirection<br>USB Redirection<br>USB Redirection<br>Distribution<br>Total size of sending<br>Distribution<br>Total size of sending<br>Distribution<br>Realistic<br>Distribution<br>Realistic<br>Distribution<br>Realistic<br>Distribution<br>Realistic<br>Distribution<br>Realistic<br>Distribution<br>Realistic<br>Distribution<br>Realistic<br>Distribution<br>Realistic<br>Distribution<br>Realistic<br>Realistic<br>Realisti                                                                                                    | Et       Company       Ether Company       Ether Company       Ether Company         1.5.324,040       detection [Fermane Update]       Itelescond       Itelescond         If Using Ture device IF [Valing Update]       Itelescond       Itelescond       Itelescond         If Using Ture device IF [Valing Update]       Itelescond       Itelescond       Itelescond         If Using Ture device IF [Valing Update]       Itelescond       Itelescond       Itelescond         If Using Ture device IF [Valing Update]       Itelescond       Itelescond       Itelescond         If Using Ture device IF [Valing Update]       Itelescond       Itelescond       Itelescond         If Using Ture device IF [Valing Update]       Itelescond       Itelescond       Itelescond         If Using Ture device IF [Valing Update]       Itelescond       Itelescond       Itelescond         If Using Ture device IF [Valing Update]       Itelescond       Itelescond       Itelescond         If Using Ture device IF [Valing Update]       Itelescond       Itelescond       Itelescond         If Using Ture device IF [Valing Update]       Itelescond       Itelescond       Itelescond         If Using Ture device IF [Valing Update]       Itelescond       Itelescond       Itelescond         If Using Ture device IF [Valing Update]       I                                                                                                    |                                                                                                    | Hotkey<br>BIOS Setup [DEL<br>BBS Popolat [FI2]<br>Save                       | Screen Size<br># 80x25<br>^ 100x31<br>Protocol<br># TELNET<br>~ SSH<br>Translation<br># Default<br>C UTF-8<br>Start TCR<br>Rop TCR<br>Stop TCR                                                                       |

Realtek Management Console

## 3-4 Firmware Update

Step1 : Select UpdateFormURI (from server's NIC Firmware).

- Step2 : Choose the file.
- Step3 : Click "Start Update".

| nageability Console Redirection Firmware U | pdate |              |  |
|--------------------------------------------|-------|--------------|--|
| irmware Update                             |       |              |  |
| Legacy      VpdateFromURI                  |       |              |  |
| http://192.168.1.1:2379/68EPSPIK.bin       |       |              |  |
|                                            |       | Start Update |  |
| Firmware update success!!                  |       |              |  |
|                                            |       |              |  |
|                                            |       |              |  |
|                                            |       |              |  |
|                                            |       |              |  |
|                                            |       |              |  |
|                                            |       |              |  |
|                                            |       |              |  |
|                                            |       |              |  |
|                                            |       |              |  |
|                                            |       |              |  |